本篇文章给大家谈谈苹果手机股市板块代码,以及苹果手机的股票代码对应的知识 点,文章可能有点长,但是希望大家可以阅读完,增长自己的知识,最重要的是希 望对各位有所帮助,可以解决了您的问题,不要忘了收藏本站喔。

本文目录

- 1. iphone 股市app怎么用
- 2. <u>苹果股市app怎么用</u>
- 3. <u>苹果手机桌面实时显示股票怎么设置</u>
- 4. iPhone手机里的股市如何添加上证指数

iphone 股市app怎么用

第一步、在手机中打开"股市"App,点击右下角的按钮

第二步、"股市"页面中,我们选中并点击左上方的"+"按钮。这个操作,可以新 增一个股票代号

第三步、这时候,我们在框中输入"CNY=X",并选中搜索到的"CNY=X"代号,即 人民币的代码

第四步、添加好"CNY=X"后,我们点击"完成"

苹果股市app怎么用

1、首先打开"股市"App,点右下方三条杠的列表按钮;点击左上角的"+"来添加项目,在搜索框输入"HKDCNY",选中出现的条目。

2、还可以顺手删掉不需要的股票,再点击右上角的"完成"即可。港币兑软妹币的汇率已经出现在"股票"的首页中。

3、如果是兑美元,只需要输入"CNY=X"就行了,兑换台币,就输入"TWDCN Y=X";查询货币三字母缩写可以到YahooFinance的CurrencyConverter查询。

4、比一般的汇率查询App高级的是,"股市"可以作为插件在通知中心显示,只需要在解锁的状态下拉通知中心,点击"今天"页面中的"编辑",选中"股市"就可以了。这样在任何时候拉下通知中心都可以清楚看到各种货币的汇率,一目了然。

苹果手机桌面实时显示股票怎么设置

苹果手机可以使用"股票"应用来实时显示股票行情,具体设置步骤如下:

1.找到并打开"股票"应用

2.点击右上角的加号按钮

3.在搜索框中输入所要添加的股票代码或名称,选择后点击"添加"

4.在首页即可看到添加的股票实时行情

如果想在手机桌面上直接显示股票行情,可以考虑使用第三方股票应用或者股票小组件。对于股票小组件的设置方法如下:

1.长按空白区域弹出编辑菜单

2.点击左上角的"+"按钮添加新的小组件

3.滚动到底部找到"股票"小组件,选择合适大小后添加

4.点击小组件进入设置页面,添加需要显示的股票代码或名称

5.返回桌面即可看到股票行情实时更新

iPhone手机里的股市如何添加上证指数

方法如下:

1、打开"股票",输入股票代码之后,系统会自动去联想匹配的。

2、沪市股票为股票代码.ss深市股票为股票代码.sz上证指数为000001.ss深证指数为399001.sz

操作环境:版本10.38.04

二、1、中国有两个证券市场,一个是上海证券交易市场,一个是深证交易市场。 这两个市场有两个指标,一个是上证指数,代表上海证券交易市场(代码:99999 9),一个是深证指数,代表深证交易市场(代码:399001)。 OK,关于苹果手机股市板块代码和苹果手机的股票代码的内容到此结束了,希望对大家有所帮助。